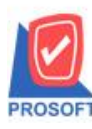

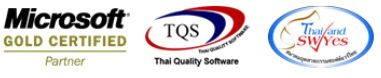

## ระบบ Account Receivable

🕨 ระบบ Account Receivable >AR analysis report>ขอเพิ่มคอลัมภ์ Credit start date ในหน้าต่าง credit sale มาแสดงบน

รายงาน วิเคราะห์อาขุลูกหนี้-เรียงตามลูกหนี้ (แบบแจกแจง)

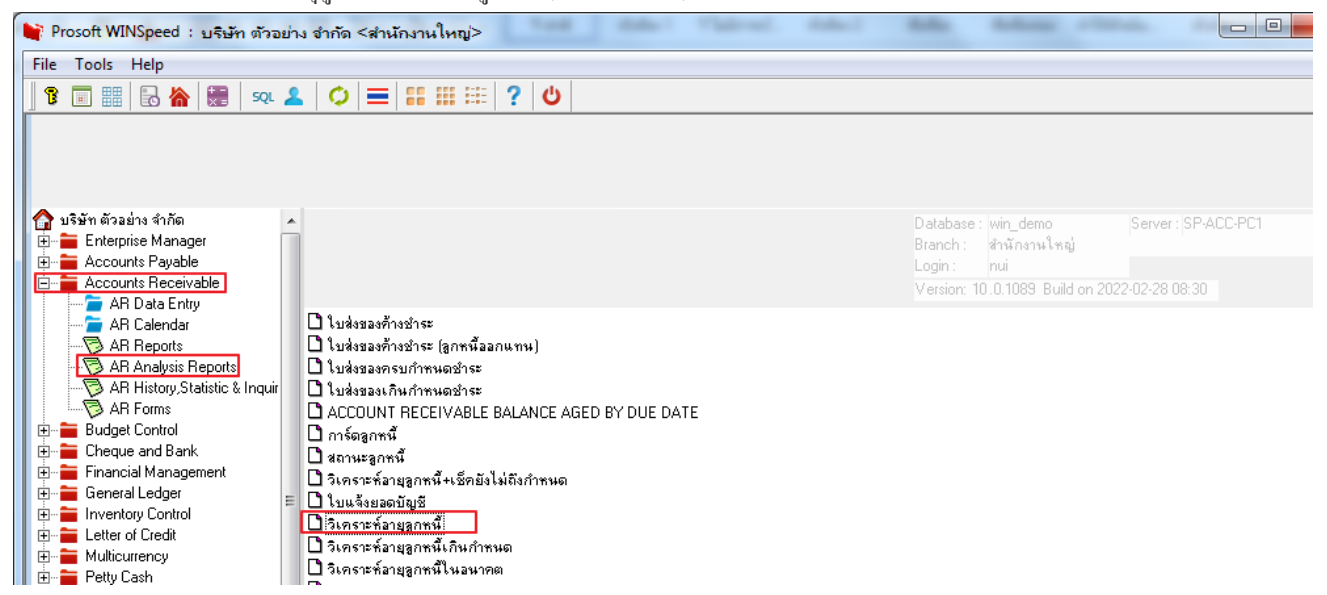

## 2.เรียกช่วงเวลาที่ต้องการข้อมูล

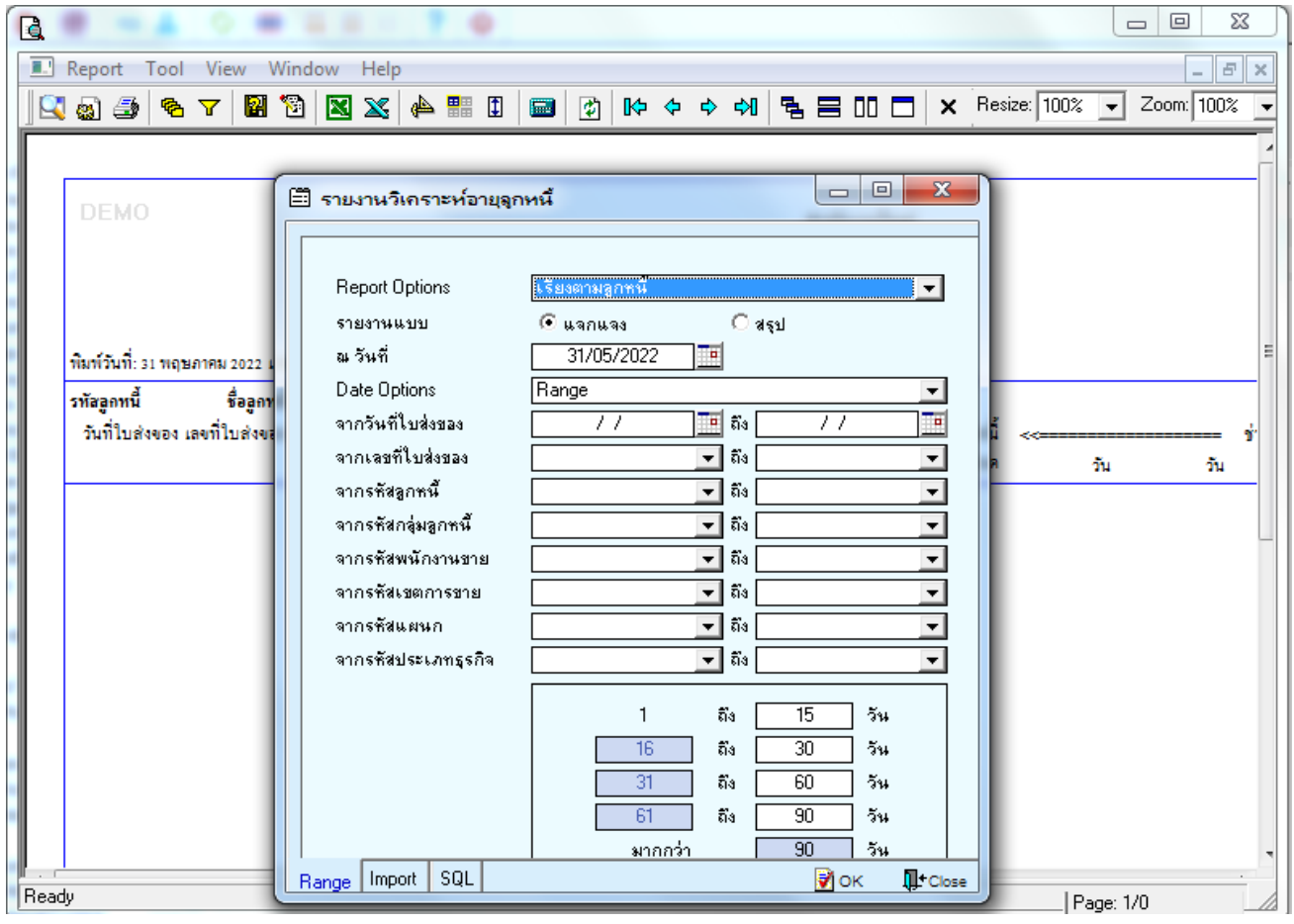

1-

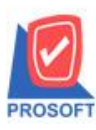

633 ซอฟท์แวร์รีสอร์ท ถนนรามคำแหงแขวงหัวหมากเขตบางกะปิกรุงเทพฯ 10240 โทรศัพท์: 0-2739-5900 (อัตโนมัติ) โทรสาร: 0-2739-5910, 0-2739-5940 http://www.prosoft.co.th

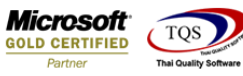

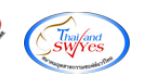

## 3.Design เพิ่มคอลัมน์ Creditstartdate:!

🚊 - [รายงานวิเคราะห์อายุลูกหนี้ - เรียงตามลูกหนี้ (แบบแจกแจง)]

| 📃 Ta  | ble Exit         |                               |                    |                     |                        |               |         |                     |                                  |
|-------|------------------|-------------------------------|--------------------|---------------------|------------------------|---------------|---------|---------------------|----------------------------------|
| _ ∃=  | 🔳 A 🔪            | . 🌿 🞏 🛃 🔞 🖉                   | 📓 📅 🛱 🏞            | 리 🏗 🖽 🎚 🕀           | <b>Q+</b>              |               | R       | lesize: 100% 💌 Zoon | 100% <b>-</b>                    |
| اسبل_ | <u>1</u>         |                               | 6                  |                     | 12 13                  | . 14          | 15      |                     | 19 20 21 22 23 24 25 25 27       |
|       |                  |                               |                    |                     |                        |               |         |                     |                                  |
|       | пемо             |                               |                    |                     |                        | u (           |         |                     |                                  |
| 2     |                  |                               |                    |                     | สำเ                    | ถึกงาน<br>สัต | เหญ่    | ä                   |                                  |
|       |                  |                               |                    | รายงานว             | น (แบบแจกแจง)          |               |         |                     |                                  |
| 3     |                  |                               |                    |                     | ณ วัน                  | ที่ 31/0      | 5/2022  |                     |                                  |
|       | a. /             |                               |                    |                     |                        |               | 🐚 Sele  | ct Column           | ×                                |
| 4     | พ่มพ่วันท่: 31 พ | เฤษภาคม 2022 เวลา: 13:33<br>4 |                    |                     |                        | -             |         |                     |                                  |
|       | รทัสลูกหนึ       | ชื่อลูกหนึ                    |                    |                     | 2                      |               | เลือก C | Column 🛛 😒 creditst | artdate : !                      |
|       | วันทโบส่งขอ      | ง เลขทไบส่งของ ประเภทเอก      | สาร วนครบกำหนด เค  | รดด(วน) จานวนเง่นออ | เคลูกหน่รวม<br>สำให่อง | ยอดเ<br>เครือ |         |                     |                                  |
| 6     |                  | ăa                            |                    |                     | 04 1011                | 21111         | Band    | detail 💌            | ชื่อ mycolumn_2                  |
|       | CUS-00001        | เหล่งกาน กระเองก              | NH 04/04/2022      | 10,000,00           | 10.000.00              |               | จัดวาง  | Center 💌            | Tag                              |
| 7     | 01/05/2022       | BL2204-00001 010100           | 01/05/2022         | 10,000.00           | 10,000.00              |               | ขอบ     | None 💌              | ฐปแบบ [general]                  |
|       | 10/05/2022       | SN2205-00001 ลอหนี้อื่น ๆ     | 10/05/2022         | 10,000.00           | 10,000.00              |               | Style   | Edit 👻              | ลักษร AngsanaUPC(TrueType) ▼ 12  |
|       | 24/05/2022       | BL2205-00002 ขายเชื่อ         | 24/05/2022         | 30.00               | 30.00                  |               | กว้าง   | ,<br>100 X 10       | Bold //a//c Underline            |
| 9     | 31/05/2022       | BL2205-00003 ขายเชื่อ         | 31/05/2022         | 60.00               | 60.00                  | 60.           | ala     |                     | a Tout 200                       |
|       |                  | รวม 5                         | รายการ             | 30,090.00           | 30,090.00              | 60            | 87      |                     |                                  |
| 10    | Ð-0001           | บริษัท กรุงเทพดสิตเว          | หลาร ลำลัด (มหาชน) |                     |                        |               |         |                     |                                  |
|       | 21/12/2021       | BL6412-00002 ขายเชื้อ         | 20/01/2022         | 30 107.00           | 107.00                 |               | €юк     | 1+Close             |                                  |
| 1     | 27/12/2021       | CN6412-00001 ลดหนี้ลูกหนึ่    | 26/01/2022         | 30 -500.00          | -500.00                |               |         |                     | 📃 พื้นหลึ่งไปรังไส (Transparent) |

## 4. เมื่อ Design Report ให้กด Exit

💁 - [รายงานวิเคราะห์อายุลุกหนี้ - เรียงตามลุกหนี้ (แบบแจกแจง)]

| п. кероπ | 100        | or vie | ew v | winde | SW | нер | 1 |   |   |   |         |          |    |   |              |   |              |    |
|----------|------------|--------|------|-------|----|-----|---|---|---|---|---------|----------|----|---|--------------|---|--------------|----|
| 🔍 🤬 着    | 3 <b>q</b> | s V    | 2    | 1     | ×  | 8   | 4 | 1 | ø | ₽ | \$<br>♦ | \$<br>٩. | 00 | × | Resize: 100% | • | Zoom: 100% 🗸 | ·] |

| DEMO              |                 |                    |                |              |           | รายงานวิ     | มิคราะห์อาเ | สำนักงานใหญ<br>ยุลูกหนี้ - เรียงตา<br>ณ วันที่ 31/05/20 | บู่<br>เมลูกหนี้ (แบ<br>ววว | บแจกแจง | )     |           |                       |             |         |             |                  |                    |
|-------------------|-----------------|--------------------|----------------|--------------|-----------|--------------|-------------|---------------------------------------------------------|-----------------------------|---------|-------|-----------|-----------------------|-------------|---------|-------------|------------------|--------------------|
| พิมพ์วันที่: 31 ท | หฤษภาคม 2022    | <b>เวลา:</b> 13:33 |                |              |           |              |             |                                                         |                             |         |       |           |                       |             |         |             | ,                | <b>กน้ำ</b> 1 / 3  |
| รทัสลูกหนี้       | ุ ชื่อลูก       | ทนี้               |                |              |           |              | ,           | ,                                                       | ,                           |         |       |           |                       |             |         |             |                  |                    |
| วันที่ใบส่งจะ     | อง เลขที่ใบส่งจ | ของ ประเภทเอ       | กสาร วันเ      | กรบกำหนด เกร | ดิด (วัน) | จำนวนเงิน ออ | อดลูกหนิรวม | ยอดหนี<br>ยังไม่ครบกำหนด                                | ยอดหนี<br>เกินกำหนด         | 1-15    | วัน   | 16-30 วัน | ช่วงเกินกำ<br>31 - 60 | าทนด<br>วัน | 61 - 90 | วัน มากกว่า | ====>><br>90 วัน | เกินกำหนง<br>(วัน) |
| CUS-00001         | เทลล            | ดหนี้ กรณีออก      | แทน            |              |           |              |             |                                                         |                             |         |       |           |                       |             |         |             |                  |                    |
| 04/04/2022        | BL2204-000      | 001 ขายเชื่อ       | 04/04/2022     | 04/04/2022   |           | 10,000.00    | 10,000.00   |                                                         | 10,000.00                   |         |       |           | 10,0                  | 00.00       |         |             |                  | 57                 |
| 01/05/2022        | BL2205-000      | 001 ขายเชื่อ       | 01/05/2022     | 01/05/2022   |           | 10,000.00    | 10,000.00   |                                                         | 10,000.00                   |         |       | 10,000.00 |                       |             |         |             |                  | 30                 |
| 10/05/2022        | SN2205-000      | 001 ลูกหนี้อื่น    |                | 10/05/2022   |           | 10,000.00    | 10,000.00   |                                                         | 10,000.00                   |         |       | 10,000.00 |                       |             |         |             |                  | 21                 |
| 24/05/2022        | BL2205-000      | 002 ขายเชื่อ       | 24/05/2022     | 24/05/2022   |           | 30.00        | 30.00       |                                                         | 30.00                       |         | 30.00 |           |                       |             |         |             |                  | 7                  |
| 31/05/2022        | BL2205-000      | 003 ขายเชื่อ       | 31/05/2022     | 31/05/2022   |           | 60.00        | 60.00       | 60.00                                                   |                             |         |       |           |                       |             |         |             |                  |                    |
|                   | รวม             | 5                  | รายการ         |              |           | 30,090.00    | 30,090.00   | 60.00                                                   | 30,030.00                   |         | 30.00 | 20,000.00 | 10,0                  | 00.00       |         |             |                  |                    |
| ก-0001            | บริษัท          | า กรุงเทพดุสิตเ    | วชการ จำกัด (: | มหาชน)       |           |              |             |                                                         |                             |         |       |           |                       |             |         |             |                  |                    |
| 21/12/2021        | BL6412-000      | 002 ขายเชื่อ       | 21/12/2021     | 20/01/2022   | 30        | 107.00       | 107.00      |                                                         | 107.00                      |         |       |           |                       |             |         |             | 107.00           | 131                |
| 27/12/2021        | CN6412-000      | 001 ลดหนี้ลูกห     | 27/12/2021     | 26/01/2022   | 30        | -500.00      | -500.00     |                                                         | -500.00                     |         |       |           |                       |             |         |             | -500.00          | 125                |
| 04/02/2022        | BL6502-000      | 001 ขายเชื่อ       | 04/02/2022     | 06/03/2022   | 30        | 139.10       | 139.10      |                                                         | 139.10                      |         |       |           |                       |             | 13      | 9.10        |                  | 86                 |
| 22/02/2022        | BL6502-000      | 03 ขายเชื่อ        | 22/02/2022     | 24/03/2022   | 30        | 214.00       | 214.00      |                                                         | 214.00                      |         |       |           |                       |             | 21      | 4.00        |                  | 68                 |
| 01/03/2022        | IB6503-000      | 001 ขายเชื่อ       | 01/03/2022     | 31/03/2022   | 30        | 2,140.00     | 2,140.00    |                                                         | 2,140.00                    |         |       |           |                       |             | 2,14    | 0.00        |                  | 61                 |
| 01/03/2022        | IV650301-0      | 000 ขายเชื่อ       | 01/03/2022     | 31/03/2022   | 30        | 1,070.00     | 1,070.00    |                                                         | 1,070.00                    |         |       |           |                       |             | 1,07    | 0.00        |                  | 61                 |
| 15/03/2022        | BL6503-000      | 002 ขายเชื่อ       | 15/03/2022     | 14/04/2022   | 30        | 642.00       | 642.00      |                                                         | 642.00                      |         |       |           | 6                     | 42.00       |         |             |                  | 47                 |
| 16/03/2022        | BL6503-000      | 003 ขายเชื่อ       | 16/03/2022     | 15/04/2022   | 30        | 428.00       | 428.00      |                                                         | 428.00                      |         |       |           | 4                     | 28.00       |         |             |                  | 46                 |
| 10/05/2022        | SN2205-000      | 02 ลูกหนี้อื่น     |                | 09/06/2022   | 30        | 50,000.00    | 50,000.00   | 50,000.00                                               |                             |         |       |           |                       |             |         |             |                  |                    |
| 01/06/2022        | BL2206-000      | 01 ขายเชื่อ        | 01/06/2022     | 01/07/2022   | 30        | 1.07         | 1.07        | 1.07                                                    |                             |         |       |           |                       |             |         |             |                  |                    |

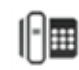

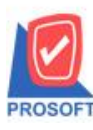

633 ซอฟท์แวร์รีสอร์ท ถนนรามคำแหงแขวงหัวหมากเขตบางกะปิกรุงเทพฯ 10240 โทรศัพท์: 0-2739-5900 (อัตโนมัติ) โทรสาร: 0-2739-5910, 0-2739-5940 http://www.prosoft.co.th

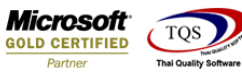

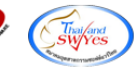

5. เข้าที่เมนู Tool >Save Report เลือกที่เก็บแล้วกค รูปดิสก์ จากนั้นกด OK

| <u>)</u> | (รายงาน                 | งวิเค      | ราะห์อายุ            | ลูกห                | นี้ - เรี | ยงตา    | มลูก  | เหนี ( | ์แบบ     | แจกเ            | ເອ <b>ა</b> )] |         |       |       |         |                 |                          |                              |                     |                 |               |       |        |       |      |            |        |                     |             |         |          |      |
|----------|-------------------------|------------|----------------------|---------------------|-----------|---------|-------|--------|----------|-----------------|----------------|---------|-------|-------|---------|-----------------|--------------------------|------------------------------|---------------------|-----------------|---------------|-------|--------|-------|------|------------|--------|---------------------|-------------|---------|----------|------|
| .'       | Report                  | Тоо        | l View               | Win                 | dow       | Help    | •     |        |          |                 |                |         |       |       |         |                 |                          |                              |                     |                 |               |       |        |       |      |            |        |                     |             |         |          |      |
|          | ک 🙆                     | ę          | 1 V <b>6</b>         | 8 😢                 | ) 🛛 🛛     | X       | ¢     |        | 1        |                 | \$             | ₽       | \$    | ♦     | \$      | 5               |                          | 00                           |                     | ×               | Resi          | ze: 1 | 00%    | •     | Z    | Coom: 100  | %      | •                   |             |         |          |      |
|          | DEMO                    | )          |                      |                     |           |         |       |        |          |                 |                | 518     | บงาน  | วิเกา | ราะห์อ  | ាខ្មុត្តូត<br>ា | สำนัก<br>กหนึ่<br>เว้นที | างานใ<br>- เรียง<br>1่ 31/05 | หญ่<br>ตาม<br>/2022 | ត្តូតអាំ        | สั<br>ส์ (แบา | มแจก  | 1104)  |       |      |            |        |                     |             |         |          |      |
|          | พิมพ์วันที่::<br>       | 31 พฤ      | ษภาคม 2023<br>ส่     | 2 เวลา:<br>ส        | 13:33     |         |       |        |          |                 |                |         |       |       |         |                 |                          |                              |                     |                 |               |       |        |       |      |            |        |                     |             |         |          |      |
|          | รทสลูกหนี<br>วันที่ใบส่ | i<br>ianoa | ชอลูง<br>เลขที่ใบส่ง | กทน<br>ของ ป        | ระเภทเส   | อกสาร   | i     | กับครบ | กำหนด    | เครคิด          | ค (วัน)        | จำนวน   | เงินอ | อคลูเ | กหนี้รว | ห<br>อังไ       | ม่ครบ                    | ยอดหนึ่<br>เก๋าหนด           | 1                   | ยอ<br>เกินกำ    | คหนี้<br>หนด  | <<=   | 15     | วัน   | 10   | 6-30 วัน   | 1<br>3 | วงเกินก่<br>11 - 60 | ำหนด<br>วัน |         | 90       | วับเ |
|          | CUS-00001               | 1          | เทล                  | ลูกหนี้             | กรณี่ออ   | อแทน    |       | 1      | 🐂 S      | ave R           | eport          |         |       |       |         |                 |                          |                              |                     |                 |               |       |        |       |      |            |        |                     |             |         | <u> </u> | x    |
|          | 04/04/202               | 22         | BL2204-00            | -<br>001 ¶*         | ายเชื่อ   | 04/04   | 4/202 | 2      | Path     | าเก็บร          | ายงาน          |         |       |       |         |                 |                          |                              |                     |                 |               |       |        |       | Г    | 🗌 อาพเพื   | ว่อใจ  | ดีงราง              | เงานตั้     | นถจ้าง  |          |      |
|          | 01/05/202               | 22         | BL2205-00            | 001 ขา              | ายเชื่อ   | 01/0    | 5/202 | 2      | 115      | P-ACC           | C-PC1V         | WINS    | pee   | d\C(  | 21      |                 |                          |                              |                     |                 |               |       |        |       | -    |            |        |                     |             | <i></i> |          |      |
|          | 10/05/202               | 22         | SN2205-00            | 001 <del>ត</del> ្  | กหนี้อื่น | ٩       |       |        | m        | cheat           | ank.pl         | bl      | -     |       |         |                 |                          |                              |                     | 1               |               |       |        |       |      |            |        |                     |             |         |          | 31   |
|          | 24/05/202               | 22         | BL2205-00            | 002 ¶'              | ายเชื่อ   | 24/0    | 5/202 | 2      | <b>M</b> | report.         | pbl            |         |       |       |         |                 |                          |                              |                     |                 |               |       |        |       |      |            |        |                     |             |         |          |      |
|          | 31/05/202               | 22         | BL2205-00            | 003 ¶1              | ายเชื่อ   | 31/0    | 5/202 | 2      |          |                 |                |         |       |       |         |                 |                          |                              |                     |                 |               |       |        |       |      |            |        |                     |             |         |          |      |
|          |                         |            | รวม                  | 5                   |           | \$18f   | 115   |        |          |                 |                |         |       |       |         |                 |                          |                              |                     |                 |               |       |        |       |      |            |        |                     |             |         |          |      |
|          | ก-0001                  |            | บริษั                | ัท กรุงเ            | ทพดุสิต   | เวชการ  | จำกัด | ล (มห  |          |                 |                |         |       |       |         |                 |                          |                              |                     |                 |               |       |        |       |      |            |        |                     |             |         |          |      |
|          | 21/12/202               | 21         | BL6412-00            | 002 ¶               | ายเชื่อ   | 21/12   | 2/202 | 1      |          |                 |                |         |       |       |         |                 |                          |                              |                     |                 |               |       |        |       |      |            |        |                     |             |         |          |      |
|          | 27/12/20                | 21         | CN6412-00            | )001 ສເ             | ลหนี้ลูก  | и 27/13 | 2/202 | 1      |          |                 |                |         |       |       |         |                 |                          |                              |                     |                 |               |       |        |       |      |            |        |                     |             |         |          |      |
|          | 04/02/202               | 22         | BL6502-00            | 001 ar              | ายเชื่อ   | 04/02   | 2/202 | 2      |          |                 |                |         |       |       |         |                 |                          |                              |                     |                 |               |       |        |       |      |            |        |                     |             |         |          |      |
|          | 22/02/202               | 22         | BL6502-00            | 003 ar              | ายเชื่อ   | 22/0    | 2/202 | 2      |          |                 |                |         |       |       |         |                 |                          |                              |                     |                 |               |       |        |       |      |            |        |                     |             |         |          |      |
|          | 01/03/202               | 22         | IB6503-000           | 0001 ¶'             | ายเชื่อ   | 01/03   | 3/202 | 2      |          | م نم ا          | . a .          |         |       |       |         |                 |                          |                              |                     |                 |               |       |        |       |      |            |        |                     |             |         |          | _    |
|          | 01/03/202               | 22         | IV650301-(           | 0000 ar             | ายเชื่อ   | 01/03   | 3/202 | 2      |          | ร่างที่เก็<br>9 | บไหม่<br>∴     |         |       |       |         |                 |                          |                              | 1                   | ][ <sup>1</sup> | นทึกร<br>     | ายงา  | u —    |       |      |            |        |                     |             |         |          |      |
|          | 15/03/202               | 22         | BL6503-00            | 002 ¶1              | ายเชื่อ   | 15/03   | 3/202 | 2      | Pa       | ະທີ່ເຈັ         | N              |         |       | _     |         |                 |                          |                              | 4                   | 2               | เลทเกร        | ļ     | dr_ar  | aging | Lor  | ist_exp    |        |                     |             |         |          |      |
|          | 16/03/202               | 22         | BL6503-00            | 003 ¶1              | ายเชื่อ   | 16/03   | 3/202 | 2      | 23       | งที่เก็บ        | repo           | ort.pbl |       |       |         |                 |                          | 1                            | Ħ                   | Ť               | เมายเา        | ខោ    | nui][9 | SP-A0 | CC-1 | PC1][31/05 | 5/20   | 22]                 |             |         |          |      |
|          | 10/05/202               | 22         | SN2205-00            | 002 <del>ត</del> ្រ | กหนี้อื่น | ٩       |       |        |          |                 |                |         |       |       | _       |                 | _                        |                              | _                   |                 |               |       |        |       |      |            |        |                     |             |         |          |      |
|          | 01/06/202               | 22         | BL2206-00            | 001 ¶″              | ายเชื่อ   | 01/0    | 6/202 | 2      | <u>(</u> | Repor           | t] 🇳           | SQL     | J     |       |         |                 |                          |                              |                     |                 |               |       |        |       |      |            |        |                     |             |         |          |      |
|          |                         |            | รวม                  | 10                  | )         | \$18f   | 115   |        | 20       | ж               | <b>∏+c</b> i   | ose     |       |       |         |                 |                          |                              |                     |                 |               |       |        |       |      |            |        |                     |             |         |          |      |
|          | a                       |            | 180                  |                     |           | mán á   | าอัดเ | -      |          |                 |                |         | _     |       |         |                 |                          |                              | _                   |                 | _             | _     |        |       |      |            |        | -                   |             |         | -        |      |

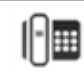